#### Centre de services scolaire des Hautes-Rivières Québec 🏘 🕸

# Création d'un compte Mozaïk Portail Parents

pour la première inscription à l'école

Préparé par :

Service de l'organisation scolaire

Version du 14 janvier 2025

### 1. Accéder au site Mozaïk Portail Parents

Mozaïk Portail Parents permet aux parents d'accéder à tous les renseignements utiles concernant le dossier scolaire de son enfant.

On peut accéder au site à l'adresse : https://portailparents.ca

Cliquez sur le bouton **Se connecter**.

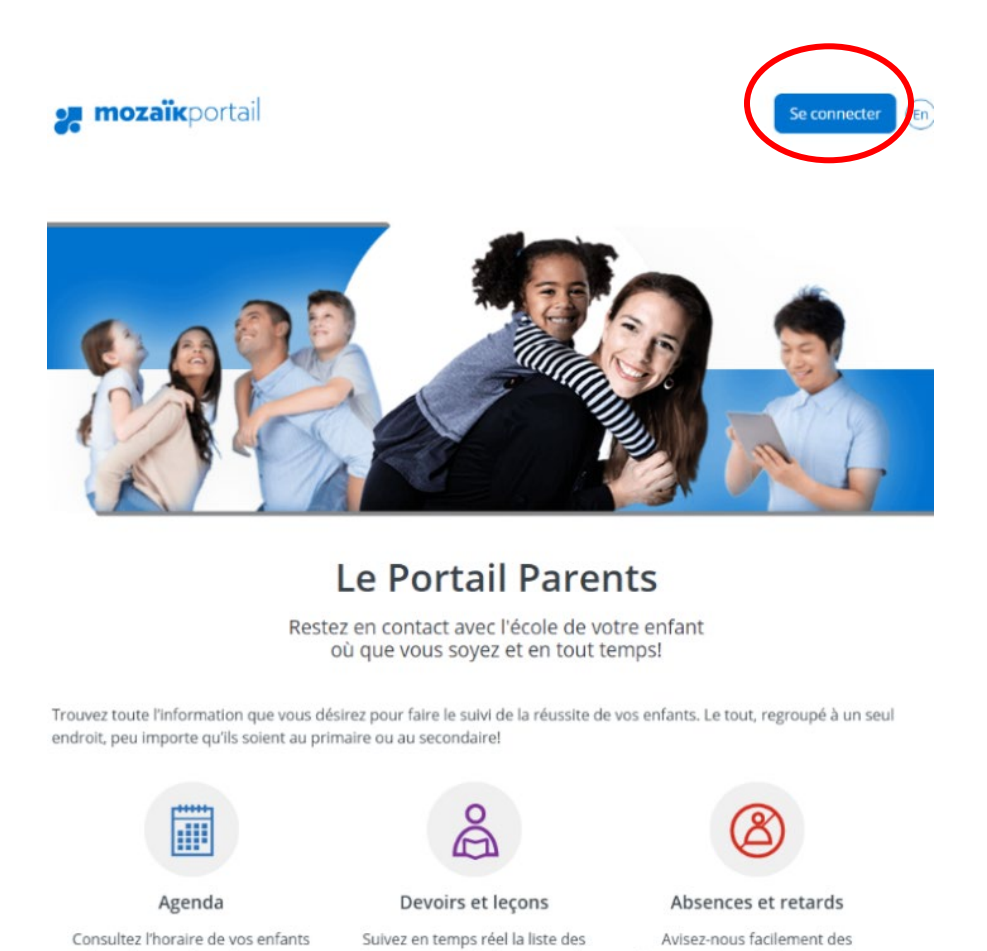

Si vous avez déjà un compte Mozaïk Portail Parents pour un autre enfant ou dans un autre centre de services scolaire, veuillez vous connecter avec les informations de votre compte existant et passez au point 3 : Inscrire un enfant à l'école

# 2. Créer un compte Mozaïk Portail Parents

Cliquez sur S'inscrire maintenant.

|             | <b>%</b> m          | ozaïk                       |
|-------------|---------------------|-----------------------------|
| Conn        | ectez-vous a<br>cou | avec votre adresse<br>rriel |
| Adresse o   | courriel            |                             |
| Mot de p    | asse                |                             |
| Mot de pass | e oublié ?          | Me garder connec            |
|             |                     |                             |

Pour créer un compte, vous devez utiliser une adresse courriel qui sera liée au dossier de votre enfant et qui servira pour les communications avec l'école et le centre de services scolaire.

| Veuillez fournir les détails suivants.                                                                                                    |
|----------------------------------------------------------------------------------------------------|
|                                                                                                    |
| Si vous avez déjà un enfant inscrit à l'école, utilisez le<br>courriel que vous avez fourni à l'école lors de l'inscription<br>Pour un enfant qui n'est pas encore inscrit, le courriel ser<br>utilisé par l'école pour communiquer avec vous. |
| Adresse courriel                                                                                                    |
| Envoyer le code de vérification                                                                                                    |
| Nouveau mot de passe                                                                                                    |
| Confirmer le nouveau mot de passe                                                                                                    |
|                                                                                                    |
| Créer                                                                                                    |

- O Saisissez votre adresse de courriel
- O Cliquez sur Envoyer le code de vérification

Le code de vérification sera envoyé dans votre boîte de l'adresse courriel saisie. Allez récupérer le code dans vos courriels en utilisant une nouvelle page Internet (ne pas fermer la page de Mozaïk).

Voici un exemple du message que vous recevrez dans votre boîte de courriel :

| Vérifiez votre adresse de messagerie                                                                                                    |                                         |
|----------------------------------------------------------------------------------------------------|-----------------------------------------|
| Merci d'avoir vérifié votre compte ! Votre code est :508525                                                                                                    |                                         |
| Cordialement,<br>Mozaïk Accès aux parents                                                                                                    |                                         |
| Revenez à votre page Mozaïk.                                                                                                    |                                         |
| 🚒 mozaïk                                                                                                    |                                         |
| Veuillez fournir les détails suivants.                                                                                                    |                                         |
| Si vous avez déjà un enfant inscrit à l'école, utilisez le<br>courriel que vous avez fourni à l'école lors de l'inscription.<br>Pour un enfant qui n'est pas encore inscrit, le courriel sera<br>utilisé par l'école pour communiquer avec vous. |                                         |
| Le code de vérification a été envoyé à votre boîte de réception. Copiez-le dans la zone d'entrée ci-dessous.                                                                                                    |                                         |
|                                                                                                    |                                         |
| Code de vérification 3                                                                                                    | O Saisissez le code de vérificatior     |
|                                                                                                    | O Cliquez sur <i>Vérifier le code</i> . |
| Vérifier le code Envoyer un nouveau code                                                                                                    | O Entrez un mot de passe.               |
|                                                                                                    | O Répétez le même mot de passe          |
| Nouveau mot de passe 5                                                                                                    | O Cliquez sur <b>Créer</b> .            |
| Confirmer le nouveau mot de passe                                                                                                    |                                         |
| Créer 7                                                                                                    |                                         |
| Votre compte est maintenant créé !                                                                                                    |                                         |

# 3. Inscrire un enfant à l'école

Dans votre portail, cliquez sur le bouton Afficher la famille en haut à droite

| 🚒 mozaïkportail | En ? 📥            |
|-----------------|-------------------|
|                 |                   |
|                 | Ajouter un enfant |

Dans la liste déroulante, cliquez sur Ajouter un enfant.

Le menu suivant s'affichera, sélectionnez la **2**° option et cliquez sur **Suivant**.

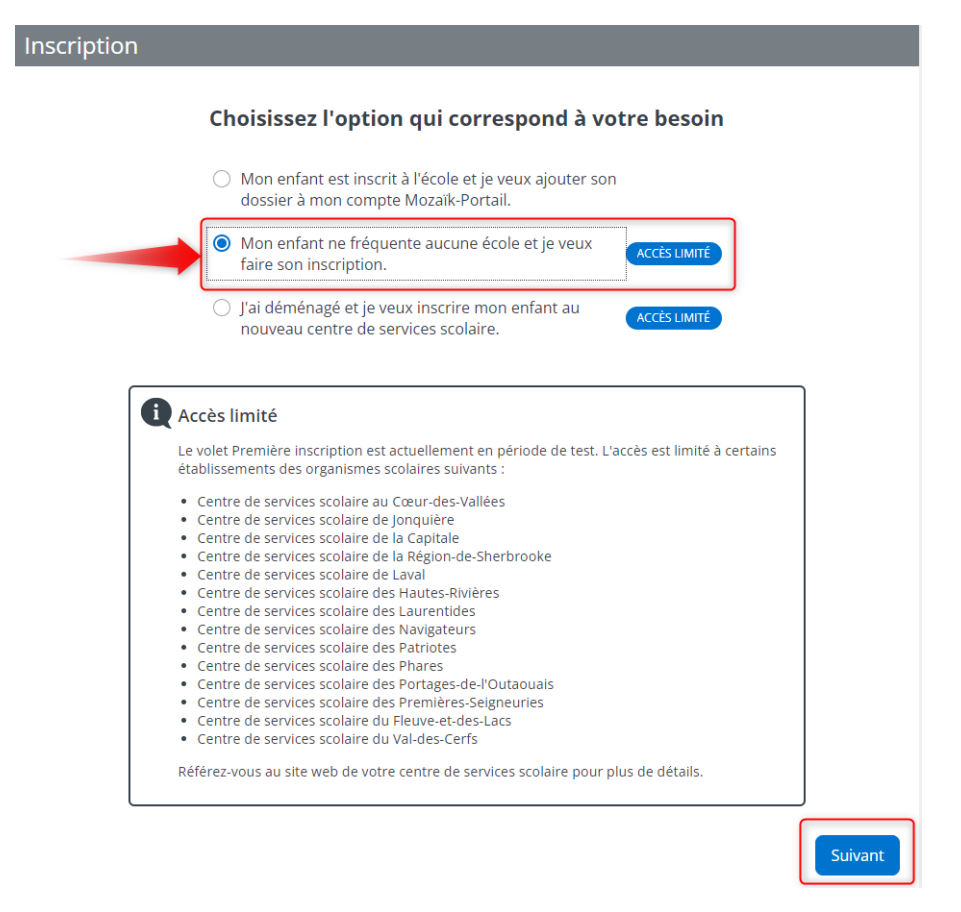

Vous pouvez maintenant débuter l'inscription de votre enfant.

Au besoin, veuillez visionner la capsule vidéo destinée aux parents.

https://www.youtube.com/watch?v=5VPPxks0tJg